## Tutorial: Inscrição para evento "Segundo Dia do Zootecnista do IETU"

Passo 1. Acessar ao sistema <u>https://sigeventos.unifesspa.edu.br/eventos/public/home.xhtml</u>);

| $\leftrightarrow$ | С                                                                                                    |  | i sige | entos.uni | fesspa.edu.br/                      | eventos/public/home.xhtml                                                                                                    |                             |                              |                               | ☆                          |
|-------------------|----------------------------------------------------------------------------------------------------|--|--------|-----------|-------------------------------------|----------------------------------------------------------------------------------------------------|-----------------------------|------------------------------|-------------------------------|----------------------------|
|                   | Universidade Federal do Súl e Sudeste do Pará<br>SIGEVENTOS<br>Sistema Integrado de Gestão de Eventos |  |        |           | ederal do Su<br>ENTO<br>grado de Ge | Il e Sudeste do Pará<br>S<br>estão de Eventos                                                                                           |                             |                              |                               | Marabá, 06 de Maio de 2021 |
|                   |                                                                                                    |  |        |           | (<br>12<br>12                       | Eventos Abertos<br>Consulte os eventos abertos da UNIFESSPA.<br>Calendários dos Eventos<br>Consulte o calendários dos eventos da UNIFES | SPA.                        |                              |                               |                            |
|                   |                                                                                                    |  |        |           | SIGEventos                          | Centro de Tecnologia da Informação e Comunicação                                                                                        | (CTIC) - (94) 2101-5945   C | opyright © 2006-2020 - UNIFE | :SSPA - araca.unifesspa.edu.b | rr v3.6.2_1.0              |

Passo 2. Verificar os dados do cadastro com as informações de usuário e senha;

| entos/login.xhtml                                                                                                    |                                                                                                    |                                                                                                    | 야 ☆                                                                                                    |  |  |  |  |  |
|----------------------------------------------------------------------------------------------------|----------------------------------------------------------------------------------------------------|----------------------------------------------------------------------------------------------------|----------------------------------------------------------------------------------------------------|--|--|--|--|--|
| e Eventos                                                                                                    |                                                                                                    |                                                                                                    |                                                                                                    |  |  |  |  |  |
| ATENÇÃO!<br>O sistema diferencia letras maiúsculas de minúsculas APENAS na senha, portanto ela deve ser digitada da mesma maneira que no cadastro. |                                                                                                    |                                                                                                    |                                                                                                    |  |  |  |  |  |
| SIPAC<br>(Administrativo)                                                                                                    | SIGRH<br>(Recursos Humanos)                                                                                                    | SIGPP<br>(Planejamento e Projetos)                                                                                                    | SIGED<br>(Gestão Eletrônica de Documentos)                                                                                                    |  |  |  |  |  |
| SIGEventos<br>(Gestão de Eventos)                                                                                                    | SIGAdmin<br>(Administração e Comunicação)                                                                                                    |                                                                                                    |                                                                                                    |  |  |  |  |  |
| Caso einde não possua cadastro no SIGS<br>link abaixo ( somente usuários externos<br>Cadastre-se                                                   | o sistema<br>Possui vinculo com a UNIFESSNA © S<br>anaianesouza<br>Entrar<br>Ventos, Caso<br>à UNIFESSRA ). clique no link abu                                                                                                    | em vinculo<br>tenha esquecido sua senha de acesso,<br>aixo ( somente usuários externos à UNIFES<br>Esqueci minha senha                                                                                                    | SPA).                                                                                                    |  |  |  |  |  |
|                                                                                                    | Intos/login.xhtml  Eventos  a diferencia letras maiúsculas de minúsc  (Administrativo)  SIPAC (Administrativo)  Gestão de Eventos)  Caso ainda não possua cadastro no SICE link abaixo ( somente usuários externos Cadastre-se  entro de Tocnokogia da Informação e Comun | Intos/login.xhtml  EVentos  a diferencia letras maiúsculas de minúsculas APENAS na senha, portanto ela deve  SIPAC (Administrativo) (Gestão de Eventos)  Cestão de Eventos)  Catoa ainda não possua cadastro no SIGEventos, Ink abaixo ( somente usuários externos à UNIFESSPA ).  Catoa ainda não possua cadastro no SIGEventos, Ink abaixo ( somente usuários externos à UNIFESSPA ).  Catoa ainda não possua cadastro no SIGEventos, Ink abaixo ( somente usuários externos à UNIFESSPA ).  Catoa ainda não possua cadastro no SIGEventos, Ink abaixo ( somente usuários externos à UNIFESSPA ).  Catoa ainda não possua cadastro no SIGEventos, Ink abaixo ( somente usuários externos à UNIFESSPA ).  Catoa ainda não possua cadastro no SIGEventos, Ink abaixo ( somente usuários externos à UNIFESSPA ).  Catoa atro-se  extero de Tecnología da Informação e Comunicação (CTC) - (94) 2101-945 [ Copyright © 2 | Eventos         a diferencia letras maiúsculas de minúsculas APENAS na senha, portanto ela deve ser digitada da mesma maneira que no cad         SIPAC<br>(Administrativo)       SIGRH<br>(Recursos Humanos)       SIGPP<br>(Planejamento e Projetos)         Sipac       SIGAmin<br>(Recursos Humanos)       Planejamento e Projetos)         Sigachini<br>(Gestão de Eventos)       Sigachini<br>(Administração e Comunicação)       Planejamento e Projetos)         Caso ainda não possua cadastro no SIGEventos<br>Ink abaixo ( somente usuários externos à UNIFESSA ).       Caso tenha esquecido sua senha de scesso,<br>clique no link abaixo ( somente usuários externos à UNIFESSA ).         Cadastre-se       Esqueci minha senha |  |  |  |  |  |

Passo 3. Na aba "Participantes", ir em "Inscrições" e selecionar a opção "Realizar uma nova inscrição;

| $\leftrightarrow \rightarrow 0$ | C 🔒 sigeventos.unifesspa.edu.br/eventos/login.xhtml                                                                                                    |                                          |                 | \$         |
|---------------------------------|----------------------------------------------------------------------------------------------------|------------------------------------------|-----------------|------------|
| S                               | istema Integrado de Gestão de Eventos                                                                                                    | Tempo de Ses                             | são: 00:45 Sair |            |
| A                               | NAIANE PEREIRA SOUZA                                                                                                    | 🤗 Contas                                 | Principal       |            |
|                                 |                                                                                                    |                                          |                 | <b>e e</b> |
|                                 | MENU PRINCIPAL                                                                                                    |                                          |                 |            |
| e                               |                                                                                                    |                                          |                 |            |
|                                 | Cadastros Gestão de Eventos Calendário Participantes Relatórios                                                                                                    |                                          |                 |            |
|                                 | <ul> <li>Submissões de Trabalhos</li> <li>Minhas Submissões de Trabalho</li> <li>Minhas Nova Submissão</li> <li>Minhas Inscrições</li> <li>Inscrições</li> <li>Realizar uma nova Inscrição</li> </ul> | is<br>Inscrições<br>r uma nova Inscrição |                 |            |

Passo 4. Após localizar o título do evento "II Dia do Zootecnista do IETU" clicar na seta verde à direita;

| ANAIANE PEREIRA S                             | GOUZA                                                                                                    |                                                                                                    | Contas Principal                                                                                                   |                            |      |
|-----------------------------------------------|----------------------------------------------------------------------------------------------------|----------------------------------------------------------------------------------------------------|----------------------------------------------------------------------------------------------------|----------------------------|------|
| EVENTOS > IN                                  | ISCRIÇÕES PARA O EVENTO                                                                                                    |                                                                                                    |                                                                                                    |                            | _    |
| Caro usuári<br>Abaixo estê                    | o,<br>io os evento com os períodos de inscrições abertos. Esses são o:                                                                                                    | s eventos para os quais é possível realizar a inscrição.                                                                                                    |                                                                                                    |                            |      |
|                                               |                                                                                                    | ===== INSTRUÇÕES PARA INSCRIÇÃO ==========                                                                                                    |                                                                                                    |                            |      |
| Alguns eve                                    | ntos podem possuir evento associados ao evento principal, esse                                                                                                    | s eventos podem permitir a inscrições de participantes também.                                                                                                    |                                                                                                    |                            |      |
|                                               |                                                                                                    |                                                                                                    |                                                                                                    |                            |      |
| Clique na o                                   | pção: "Ver / Realizar inscrição para os eventos associado                                                                                                    | s" para ver a lista de eventos associados com o evento principal                                                                                                    | com os períodos de inscrições abertos.                                                                             |                            |      |
| Clique na o<br>Só se pode                     | pção: "Ver / Realizar inscrição para os eventos associado<br>e realizar a inscrição em um evento associado, se antes fo                                                                                           | s" para ver a lista de eventos associados com o evento principal<br>oi realizado a inscrição no evento principal.                                                                                                    | com os períodos de inscrições abertos.                                                                             |                            |      |
| Clique na o<br>Só se pode                     | pção: "Ver / Realizar inscrição para os eventos associado<br>e realizar a inscrição em um evento associado, se antes fo<br>====================================                                                   | s" para ver a lista de eventos associados com o evento principal<br>oi realizado a inscrição no evento principal<br>os Eventos Associados 🔍 : Visualizar dados do Evento                                                                                                    | com os periodos de inscrições abertos.                                                                             |                            |      |
| Clique na o<br>Só se pode                     | pçiộc: "Ver / Realizar inscrição para os eventos associado<br>realizar a inscrição em um evento associado, se antes fo<br>C: Visualizar/Se Inscrever para co<br>Event                                             | s" para ver a lista de eventos associados com o evento principal<br>oi realizado a inscrição no evento principal.<br>os Eventos Associados : Visualizar dados do Evento<br>гоз сом Реве́ово ое Еняссиссãо Авсекто (1)                                                                                | com os periodos de inscrições abertos.                                                                             |                            |      |
| Clique na o<br>Só se pode                     | pção: "Ver / Realizar inscrição para os eventos associado<br>realizar a inscrição em um evento associado, se antes fo<br>C: Visualizar/Se Inscrever para o<br>Event<br>Título                                     | s" para ver a lista de eventos associados com o evento principal<br>o realizado a inscrição no evento principal.<br>os Eventos Associados 🔍 : Visualizar dados do Evento<br>тоз сом Ревѓово ре Inscrição Алекто (1)<br>Período de Inscrições                                                         | com os periodos de inscrições abertos.<br>© : Realizar Inscrição<br>Período do Evento                              | Eventos<br>Assogrados      |      |
| Clique na o<br>Só se pode<br>Tipo<br>ENCONTRO | pção: "Ver / Realizar inscrição para os eventos associado,<br>realizar a inscrição em um evento associado, se antes fo<br>se inscrivento esta esta esta esta esta esta esta esta                                  | s" para ver a lista de eventos associados com o evento principal<br>o realizado a inscrição no evento principal.<br>Dos Eventos Associados Q, : Visualizar dados do Evento<br>тоз сом Ревѓово ре Інясвитоко Авекто (1)<br>Período de Inscrições<br>04/05/2020 até 14/05/2020                         | com os periodos de inscrições abertos.<br>© : Realizar Inscrição<br>Periodo do Evento<br>14/05/2020 até 14/05/2020 | Eventos<br>Associados      | Q @  |
| Clique na o<br>Só se pode<br>Tipo<br>ENCONTRO | pçio: "Ver / Realizar inscrição para os eventos associado,<br>realizar a inscrição em um evento associado, se antes fo<br>"C : Visualizar/Se Inscrever para o<br>Event<br>Título<br>II dia do Zootecnista do IETU | s" para ver a lista de eventos associados com o evento principal<br>o realizado a inscrição no evento principal.<br>as Eventos Associados Q. : Visualizar dados do Evento<br>ros сом Рекіово ве Іняссиско Авекто (1)<br>Periodo de Inscrições<br>04/05/2020 até 14/05/2020<br>Cancelar               | com os periodos de inscrições abertos.<br>© : Realizar Inscrição<br>Periodo do Evento<br>14/05/2020 até 14/05/2020 | Eventos<br>Associados<br>0 | Q 3  |
| Clique na o<br>Só se pod<br>Tipo<br>ENCONTRO  | pção: "Ver / Realizar inscrição para os eventos associado,<br>realizar a inscrição em um evento associado, se antes fo<br>"" : Visualizar/Se Inscrever para o<br>EVENT<br>Título<br>II dia do Zootecnista do IETU | s" para ver a lista de eventos associados com o evento principal<br>oi realizado a inscrição no evento principal.<br>Dos Eventos Associados Q: Visualizar dados do Evento<br>ros com Perifopo de Inscrição Aberro (1)<br>Periodo de Inscrições<br>04/05/2020 até 14/05/2020<br>Cancelar<br>Principal | com os periodos de inscrições abertos.                                                                             | Eventos<br>Assocrados<br>0 | Q. @ |

Passo 5. Clicar em "Inscrever-se" para concluir a inscrição para o evento.

| Sistema Integrado de Gestão de Eventos                                                                                      |                          | Tempo de Se | essão: 00:45 | Sair |
|----------------------------------------------------------------------------------------------------|--------------------------|-------------|--------------|------|
| ANAIANE PEREIRA SOUZA                                                                                                    | 👰 Contas                 | Principal   |              |      |
|                                                                                                    |                          |             | 🔁 📑 🖬        |      |
| Eventos > Inscrição para o Evento                                                                                           |                          |             |              |      |
|                                                                                                    |                          |             |              |      |
| Esse é o formulário para realizar a inscrição para participar do evento II dia do Zootecnista do IETU                       |                          |             |              |      |
| Dados da Inscrição                                                                                                    |                          |             |              |      |
| EVENTO SELECIONADO                                                                                                    |                          |             |              |      |
| Tipo do Evento: ENCONTRO                                                                                                    |                          |             |              |      |
| Título : II dia do Zootecnista do IETU                                                                                      |                          |             |              |      |
| Período do Evento: 14/05/2020 a 14/05/2020 (Evento Ativo)                                                                   |                          |             |              |      |
| Quantidade de Vagas: 120                                                                                                    |                          |             |              |      |
| Quantidade de Inscritos: 1                                                                                                  |                          |             |              |      |
| Vagas Restantes: 119                                                                                                    |                          |             |              |      |
| INSTRUÇÕES                                                                                                    |                          |             |              |      |
|                                                                                                    |                          |             |              |      |
| TIPO DE PARTICIPAÇÃO                                                                                                    |                          |             |              |      |
| Tipo de Participação: * 🛞 OUVINTE                                                                                           |                          |             |              |      |
| Inscrever-se Cancelar                                                                                                    |                          |             |              |      |
|                                                                                                    |                          |             |              |      |
| * Campos de preenchimento obrigatório.                                                                                      |                          |             |              |      |
| Principal                                                                                                    |                          |             |              |      |
| SIGEventos   Centro de Tecnologia da Informação e Comunicação (CTIC) - (94) 2101-5945   Copyright 🕲 2006-2020 - UNIFESSPA - | - araca.unifesspa.edu.br | v3.6.2_1.0  |              |      |